# **Issue Creation**

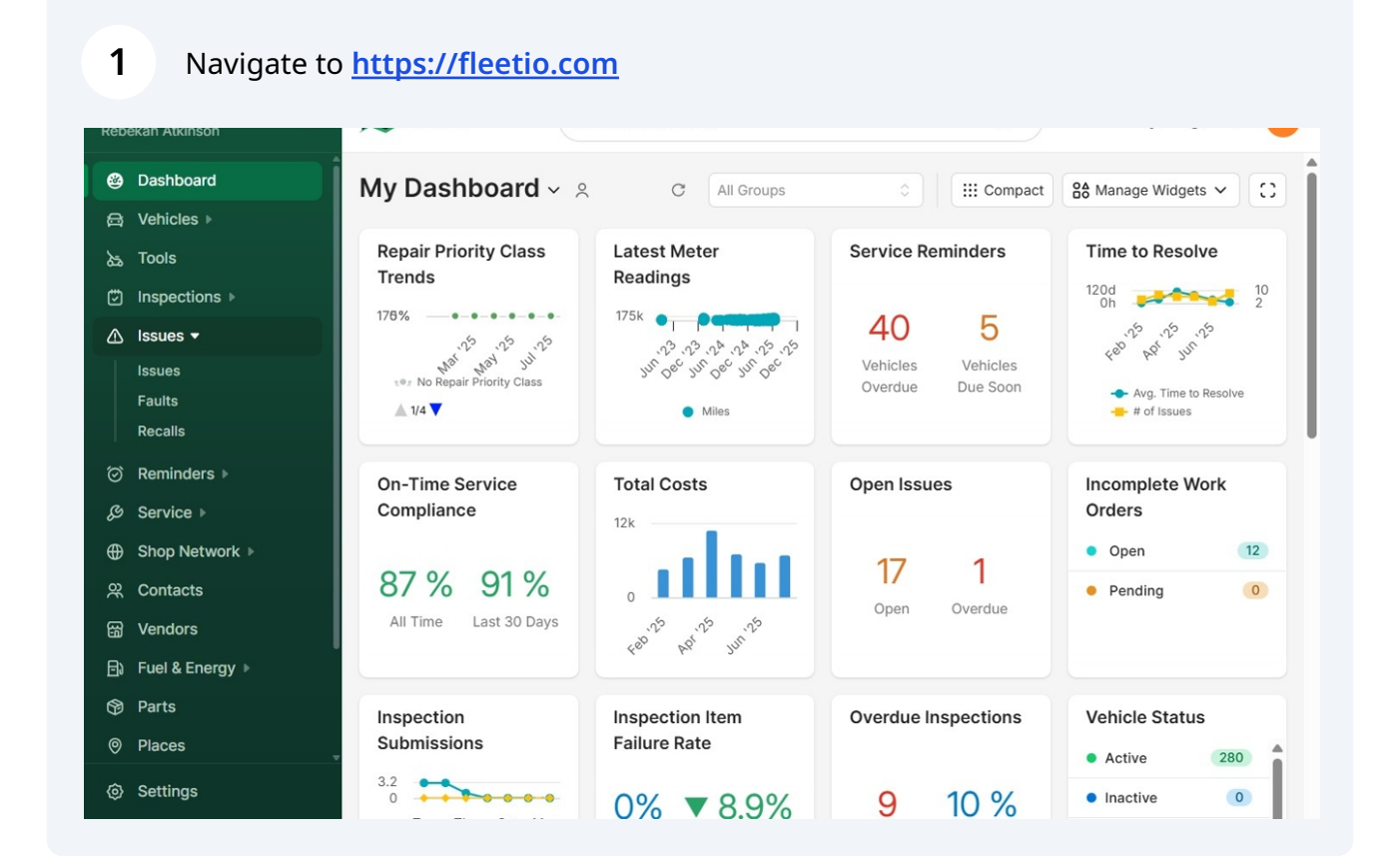

#### 2 Click "Issues"

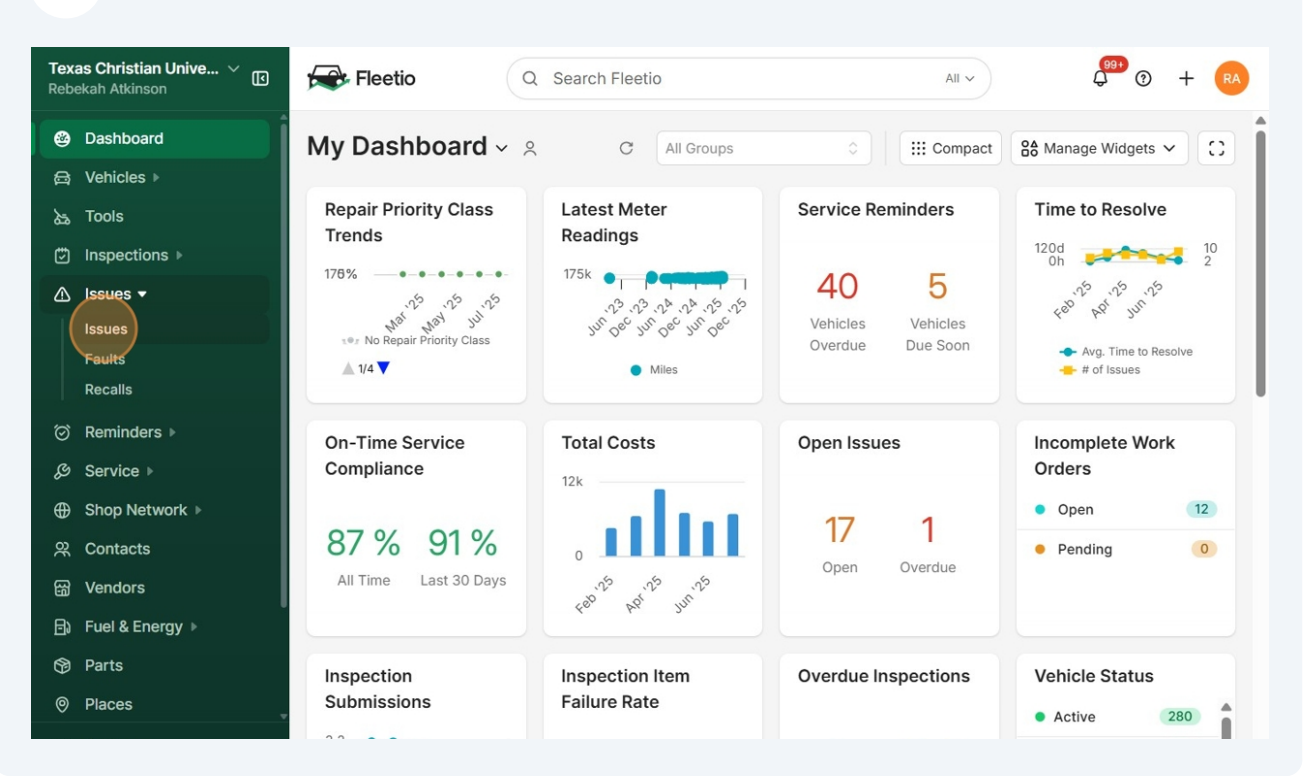

#### 3 Click "Add Issue"

| <b>Texa</b><br>Rebe | as Christian Unive 🗸 📧<br>Ekah Atkinson | Fleetio         | Q Sear       | ch Fleetio        |       |                                  | All ~                            | • + •        | A  |
|---------------------|-----------------------------------------|-----------------|--------------|-------------------|-------|----------------------------------|----------------------------------|--------------|----|
|                     | Dashboard<br>Vehicles >                 | All Open ···    | overdue Res  | solved Closed     | +     | Add Tab                          | ♣ Automations ∨                  | + Add Issu   | e  |
| 8<br>(7)            | Inspections >                           | Q Search        |              | Filters           |       | 1 - 17 of 17 < >                 | Group: None 🗸 🚳                  | Save View    | ~  |
| ▲                   | Issues 🕶                                | Priority        | Asset Name   | Asset Record Type | Issue | Summary                          |                                  | Issue Status | s  |
|                     | Issues<br>Faults                        | 🗌 🔅 No Priority | suv VEH-1101 | Vehicle           | #133  | [Inspection] Large der           | t on rear on passenger side      | Open         |    |
|                     | Recalls                                 | 📄 🔅 No Priority | ER VEH-0265  | Vehicle           | #130  | [Inspection] Steering \          | Wheel is peeled                  | Open         |    |
| ି<br>ଜ              | Reminders ▶<br>Service ▶                | O No Priority   | E VEH-0265   | Vehicle           | #129  | [Inspection] Needs Int           | erior Clean-up                   | Open         | 1  |
| ⊕                   | Shop Network >                          | 📄 🔿 No Priority | VEH-0274     | Vehicle           | #128  | [Inspection] Fire Exting         | guisher                          | Open         | Ir |
| õ                   | Contacts                                | 📄 🔅 No Priority | VEH-0274     | Vehicle           | #127  | [Inspection] Missing fi          | re extinguisher                  | Open         | Ir |
| ය<br>ම              | Vendors<br>Fuel & Energy ▶              | 🗌 🔶 Medium      | E VEH-0265   | Vehicle           | #126  | [Inspection] Vehicle has sensor. | as an issue on the tire pressure | Open         | Ir |
| 8                   | Parts                                   | 📄 💮 No Priority | SUV VEH-1102 | Vehicle           | #125  | [Inspection] No fire ex          | tinguisher found.                | Open         | Ir |
| 0                   | Places                                  | 📄 💮 No Priority | SUV VEH-1102 | Vehicle           | #124  | [Inspection] Chip on d           | river side windshield            | Open         | Ir |

### **4** Type the Asset number or select by scrolling through listing.

| Rebe | as Christian Unive 🗸 🔝 | Fleetio Q Search Fleetio All ~                        | ) () + (RA)       |
|------|------------------------|-------------------------------------------------------|-------------------|
| ۲    | Dashboard              | ← Issues                                              |                   |
| æ    | Vehicles >             | New Issue                                             | Cancel Save Issue |
| ৯    | Tools                  |                                                       | î                 |
| ٢    | Inspections >          | Details                                               |                   |
| ▲    | Issues 🕶               |                                                       |                   |
|      | Issues                 | Asset *                                               |                   |
|      | Faults                 | Please select                                         | 0                 |
|      | Recalls                | VEH-0314                                              | <b>^</b>          |
| Ø    | Reminders ▶            | Active • Van • Mail                                   |                   |
| Ş    | Service ▶              | CAR VEH-0317<br>• Active • CART • General Maintenance |                   |
| ⊕    | Shop Network           | VEH-0318                                              |                   |
| Ř    | Contacts               | Active • CART • General Maintenance                   | •                 |
| 69   | Vendors                | Brief overview of the issue                           |                   |
| Ð    | Fuel & Energy ▶        | Description                                           |                   |
| 69   | Parts                  |                                                       |                   |
| 0    | Places                 |                                                       |                   |
| Ô    | Settings               |                                                       |                   |

### **5** Select the appropriate Priority.

| ٢  | Dashboard            | ← Issues                    |
|----|----------------------|-----------------------------|
| a  | Vehicles             | New Issue Cancel Save Issue |
| ৯  | Tools                |                             |
| ٢  | Inspections >        | Details                     |
| ▲  | Issues 🔻             |                             |
|    | Issues               | Asset *                     |
|    | Faults               | VEH-0314 × 0                |
|    | Recalls              | Priority                    |
| Ø  | Reminders ▶          | ○ No Priority × ≎           |
| Ş  | Service >            | Critical                    |
| ⊕  | Shop Network         | High     High               |
| ્ર | Contacts             | Medium                      |
| ස  | Vendors              | ≳ Low                       |
| Ð  | ●<br>Fuel & Energy ▶ | ON Priority                 |
| Ø  | Parts                |                             |
| 0  | Places               |                             |
| Ø  | Settings             |                             |
| 0  | Help & Support       | Labels                      |
|    |                      | Please select               |

#### **6** Enter a brief description of the issue in the Summary box.

| Bashboard          | ← Issues                                                    | _      |
|--------------------|-------------------------------------------------------------|--------|
| B; Vehicles ►      | New Issue                                                   | Cancel |
| 选 Tools            | Asset *                                                     |        |
| ") Inspections ▶   | VEH-0314                                                    | × \$]  |
|                    | Priority                                                    |        |
|                    | Redium                                                      | × ¢    |
| Faults             | Reported Date *                                             |        |
| Recalls            | 🗎 07/21/2025 🔘 10:01am                                      |        |
| ⑦ Reminders ▶      | Summary *                                                   |        |
| Ø Service ►        |                                                             |        |
|                    | Brief overview of the issue Description                     |        |
| 꽃 Contacts         |                                                             |        |
| 굚 Vendors          |                                                             |        |
| ∃≀ Fuel & Energy ▶ |                                                             |        |
| Parts              | Labels                                                      |        |
| Places             | Please select                                               | ۵ ]    |
| Settings           | Use labels to categorize, group and more. (e.g. Electrical) |        |
|                    | Primary Meter                                               |        |

### **7** Enter a description of the issue in the Description box.

| ٢   | Dashboard      | ← Issues                                                    |         |
|-----|----------------|-------------------------------------------------------------|---------|
| æ   | Vehicles ▶     | New Issue Cancel                                            | Save Is |
| ක්  | Tools          | Asset *                                                     |         |
| ☺   | Inspections    | VEH-0314 × \$                                               |         |
| •   | Issues -       | Priority                                                    |         |
| 11  | Issues         | Medium     X                                                |         |
|     | Faults         | Reported Date *                                             |         |
|     | Recalls        | 🖆 07/21/2025 🕓 10:01am                                      |         |
| Ø   | Reminders >    | Summary *                                                   |         |
| Ş   | Service        | Windshield Damage                                           |         |
| ⊕   | Shop Network 🕨 | Brief overview of the issue                                 |         |
| 02  | Contacts       | Description                                                 |         |
| Ē   | Vondoro        |                                                             |         |
| •   |                |                                                             |         |
| ⊡)  | Fuel & Energy  |                                                             |         |
| Ø   | Parts          | Labels                                                      |         |
| 0   | Places         | Please select                                               |         |
| Ø   | Settings       | Use labels to categorize, group and more. (e.g. Electrical) |         |
| (?) | Help & Support | Primary Meter                                               |         |
| Ű   |                | mi 🗌 Xqid                                                   |         |

8 Enter the vehicle mileage in the Primary Meter box.

| Vehicles New Issue   a Tools   b Inspections   b Issues   Issues   Issues   Faults   Recalls   P Reminders >   Service >   Shop Network >   Contacts   Shop Network >   Contacts   Parts   Parts   Places     New Issue     Description     Hail caused damage to the windshield.     Description     Labels   Issues     Faults   Recalls   Overright of the windshield.     Contacts   Parts     Places     Overright of the windshield.     Cancel     Cancel     Description     Hail caused damage to the windshield.     Issues     Labels   Places     New Issue     Contacts   Parts     Places     Overright Settiones                                                                                                    | 9           | Dashboard          | ← Issues                                                                  |
|----------------------------------------------------------------------------------------------------|-------------|--------------------|---------------------------------------------------------------------------|
| <ul> <li>a Tools</li> <li>b Inspections &gt;</li> <li>i Issues </li> <li>i Issues </li> <li></li></ul> | ∃;          | Vehicles ▶         | New Issue Cancel                                                          |
| Inspections ▶   Issues   Issues   Faults   Recalls   0   0   8   Contacts   0   0   Pues   0   Pues   0   Please select   0   0   0   0   0   0   0   0   0   0   0   0   0   0   0   0   0   0   0   0   0   0   0   0   0   0   0   0   0   0   0   0   0   0   0   0   0   0   0   0   0   0   0   0   0   0   0   0   0   0   0   0   0   0   0   0   0   0   0   0   0   0   0   0   0   0   0   0   0   0   0   0   0   0  0                                                                                                    | 5           | Tools              | Description                                                               |
| Issues   Issues   Faults   Faults   Recalls   Reminders >   Service >   Shop Network >   Shop Network >   Contacts   Contacts   Vendors   Fuel & Energy >   Places     Overrdue Settings                                                                                                    | 3           | Inspections >      | Hail caused damage to the windshield.                                     |
| Issues   Faults   Recalls   Reminders >   Service >   Shop Network >   Shop Network >   Contacts   Vendors   Fuel & Energy >   Places                                                                                                    |             | Issues 🕶           | G                                                                         |
| Faults   Recalls   Please select   Definition   Service >   Shop Network >   Shop Network >   Contacts   Vendors   Pruel & Energy >   Please select     Assigned to   Please select     Overrdue Settings                                                                                                    |             | Issues             |                                                                           |
| Recalls   Please select   Please select   Shop Network   Shop Network   Shop Network   Reported By   Rebekah Atkinson   Rebekah Atkinson   Assigned to   Please select                                                                                                    |             | Faults             | Labels                                                                    |
| Shop Network   Shop Network   Shop Network   Shop Network   Reported By   Rebekah Atkinson   Rebekah Atkinson   Assigned to   Places                                                                                                    |             | Recalls            | Please select                                                             |
| <ul> <li>Service &gt;</li> <li>Shop Network &gt;</li> <li>Shop Network &gt;</li> <li>Contacts</li> <li>Vendors</li> <li>Fuel &amp; Energy &gt;</li> <li>Parts</li> <li>Places</li> </ul>                                                                                                    | ð           | Reminders <b>•</b> | Use labels to categorize, group and more. (e.g. Electrical) Primary Motor |
| <ul> <li>Shop Network &gt;</li> <li>Contacts</li> <li>Vendors</li> <li>Fuel &amp; Energy &gt;</li> <li>Parts</li> <li>Places</li> <li>Coverdue Settings</li> </ul>                                                                                                    | S           | Service <b>•</b>   | mi 🗆 Maid                                                                 |
| Reported By   Vendors   Fuel & Energy >   Parts   Places     Overdue Settings                                                                                                    | ₽           | Shop Network 🕨     | Last updated: 12,619 mi (10 days ago)                                     |
| B       Vendors       Rebekah Atkinson       × ◊         Assigned to       Please select       ◊         Places       Overdue Settings                                                                                                    | 2<br>2      | Contacts           | Reported By                                                               |
| Fuel & Energy      Parts     Places     Overdue Settings                                                                                                    | 3           | Vendors            | Rebekah Atkinson × C                                                      |
| Parts Places Overdue Settings                                                                                                    | Ð           | Fuel & Energy >    | Assigned to                                                               |
| Places Overdue Settings                                                                                                    | Ð           | Parts              | Please select                                                             |
| Overdue Settings                                                                                                    | ୭           | Places             |                                                                           |
| Settings                                                                                                    | <b>&gt;</b> | Settings           | Overdue Settings                                                          |
| ③ Help & Support     Due Date                                                                                                    | ?           | Help & Support     | Due Date                                                                  |

### **9** Leave the 'Assigned to' blank.

| ٢  | Dashboard         | ← Issues                                                    |           |
|----|-------------------|-------------------------------------------------------------|-----------|
| ₿  | Vehicles <b>•</b> | New Issue Cancel Sa                                         | ave Issue |
| ৯  | Tools             |                                                             | 4         |
| ٢  | Inspections >     | Labels                                                      |           |
| •  |                   | Please select                                               |           |
|    |                   | Use labels to categorize, group and more. (e.g. Electrical) |           |
|    | Issues            | Primary Meter                                               |           |
|    | Faults            | 12620 mi 🤇 Xaid                                             |           |
|    | Recalls           | Last updated: 12,619 mi (10 days ago)                       |           |
| Ø  | Reminders ▶       | Reported By                                                 | 1         |
| Ş  | Service >         | Rebekah Atkinson × ♦                                        |           |
| ⊕  | Shop Network 🕨    | Assigned to                                                 |           |
| Ŕ  | Contacts          | Please select                                               |           |
| 덂  | Vendors           |                                                             |           |
| B) | Fuel & Energy 🕨   | Overdue Settings                                            |           |
| Ŷ  | Parts             | Due Date                                                    |           |
| 0  | Places            | ➡ 07/21/2025                                                |           |
| Ø  | Settings          | (optional) Considered overdue after this date               |           |
| ?  | Help & Support    | Primary Meter Due                                           |           |
|    |                   | mi                                                          |           |

# Attach any PDFs or photos.

| <u>ع</u>   | Dashboard             | ← Issues                                                                                                    |
|------------|-----------------------|----------------------------------------------------------------------------------------------------|
| ≅, \       | Vehicles 🕨            | New Issue Cancel S                                                                                                    |
| 1 مظ       | Tools                 |                                                                                                    |
| ) I        | Inspections >         | Overdue Settings                                                                                                    |
|            | ssues 🔻               | Due Date                                                                                                    |
|            | ssues                 | ➡ 07/21/2025                                                                                                    |
| F          | Faults                | (optional) Considered overdue after this date                                                                         |
| F          | Recalls               | Primary Meter Due                                                                                                    |
| ) f        | Reminders <b>&gt;</b> | mi                                                                                                    |
| 3 5        | Service ▶             | (optional) Considered overdue above this value                                                                        |
| € €        | Shop Network 🕨        |                                                                                                    |
| ж (        | Contacts              | Photos Documents                                                                                                    |
| <u>ا</u> ھ | Vendors               |                                                                                                    |
| 3) F       | Fuel & Energy ▶       | Drag and drop files to upload     or click to pick files     Drag and drop files to upload     or click to pick files |
| ) F        | Parts                 |                                                                                                    |
| 9 F        | Places                |                                                                                                    |
| <u>ک</u>   | Settings              | Cancel Save & Arid Another Save Issue                                                                                 |
| ? ŀ        | Help & Support        |                                                                                                    |

## Click "Save Issue".

| ٨  | Dashboard             | ← Issues                                       | _                             |
|----|-----------------------|------------------------------------------------|-------------------------------|
| 3  | Vehicles <b>•</b>     | New Issue                                      | Cancel Save                   |
| ৯৯ | Tools                 |                                                |                               |
| ٢  | Inspections >         | Overdue Settings                               |                               |
| ₽  | Issues -              | Due Date                                       |                               |
|    | Issues                | ₿ 07/21/2025                                   |                               |
|    | Faults                | (optional) Considered overdue after this date  |                               |
|    | Recalls               | Primary Meter Due                              |                               |
| Ø  | Reminders <a>&gt;</a> |                                                | mi                            |
| Ş  | Service >             | (optional) Considered overdue above this value |                               |
| €  | Shop Network 🕨        |                                                |                               |
| ŝ  | Contacts              | Photos                                         | Documents                     |
| 3  | Vendors               |                                                |                               |
| 8  | Fuel & Energy 🕨       | Drag and drop files to upload                  | Drag and drop files to upload |
| 9  | Parts                 | or crick to pick mes                           | or check to pick filles       |
| 0  | Places                |                                                |                               |
| Ø  | Settings              | Control                                        |                               |
| ര  | Help & Support        | Cancel                                         | Save & Add Another            |